# Workshop: Qualitative Data Analysis with Atlas.ti

October 13, 2016 D-Lab Follow-Along (dlab.berkeley.edu) Celia Emmelhainz, Qualitative Research Librarian, UC Berkeley

### Today's outline:

- $\rightarrow~$  Introductions and overview
  - o Thinking about qualitative software
  - Thinking about coding
- $\rightarrow$  Organizing your data for analysis
  - o Naming files
  - o Using folders
  - o Coding in QDAs
- $\rightarrow$  Walkthrough of the software layout
  - o Starting a new project
  - o Importing data
- $\rightarrow$  Organizing your data in families
- → Coding in Atlas.ti
  - o Adding quotations and comments
  - o Adding memos
  - o Adding codes
  - View coding output
- $\rightarrow$  Preliminary analyses
  - o Co-occurrence table
  - Code and primary document table
- $\rightarrow$  Queries
  - Using and, or, and not
  - o Scope: Running queries by family
  - o Checking your query results
  - o Saving queries with super codes
- $\rightarrow$  Output

# Walkthrough of Atlas.ti

These screenshots are to help you review the information in this training, as you go back and use the software on your own! There are also many tutorials and webinars online, as well as books in the UC Berkeley Library on coding and qualitative software.

## **Starting a New Project**

Atlas always opens the last project you had open.

Or, create a new database ('hermeneutic unit') to collect and code your documents:

- Click on "Project"
- Select "New Hermeneutic Unit"
  - o This will open a new Atlas window, which you have to then "save as..."

## **Importing Data**

To add data to your Atlas.TI database:

- Click on "Project"
- Hover mouse over "Add Documents"
  - A menu opens on the right.
  - o Select "Add Documents (My Library)" and browse for documents
  - $\circ$   $\;$  Select more than one document by holding down the shift or control key

| @ E  | xample Transcript - ATLA     | .S.ti      | V      |       |          |          |       |                                                       |      |                                                          |
|------|------------------------------|------------|--------|-------|----------|----------|-------|-------------------------------------------------------|------|----------------------------------------------------------|
| Proj | ect Edit Documents           | Quotations | Codes  | Memos | Networks | Analysis | Tools | Views                                                 | Wind | dows Help                                                |
|      | Add Document(s)              | 1          |        |       |          |          |       | Ctri+N                                                | 6    | Add Documents 2                                          |
| 2    | Open                         |            |        |       |          |          |       | Ctrl+0                                                |      | Add From Library                                         |
|      | Browse<br>Unpack Copy Bundle |            |        |       |          |          |       |                                                       |      | Import Transcript                                        |
|      |                              |            |        |       |          |          |       |                                                       |      | Import Transcript (External Media)<br>Import Survey Data |
|      | Close                        |            |        |       |          |          |       |                                                       |      | New Text Document                                        |
|      | Save                         |            | Ctrl+S |       |          |          | ۲     | New Google Earth PD                                   |      |                                                          |
|      | Save As                      |            |        |       |          |          |       | New Google Earth Snapshot PD<br>New Video Snapshot PD |      |                                                          |
|      | Save Copy Bundle             |            |        |       |          |          |       |                                                       |      | Assign External Documents                                |
| -8   | Explore HU                   |            |        |       |          |          |       |                                                       |      |                                                          |
| บี   | Info                         |            |        |       |          |          |       |                                                       |      |                                                          |
| 恣    | Merge with HU                |            |        |       |          |          |       |                                                       | ١.   |                                                          |
|      | Import<br>Export             |            |        |       |          |          |       |                                                       |      | atlas ti                                                 |
|      | Consolidate Document         | 5          |        |       |          |          |       |                                                       |      | atlast                                                   |

## **Organizing your Data with Families**

You can organize your documents and codes into groups using *families*. To create a new family:

- Click "Documents" or "Codes"
- Move your mouse over "Families"
- Click on "Open Family Manager"
  - o In the Family Manager, click on "Families" and select "New family"
    - Type name for new family

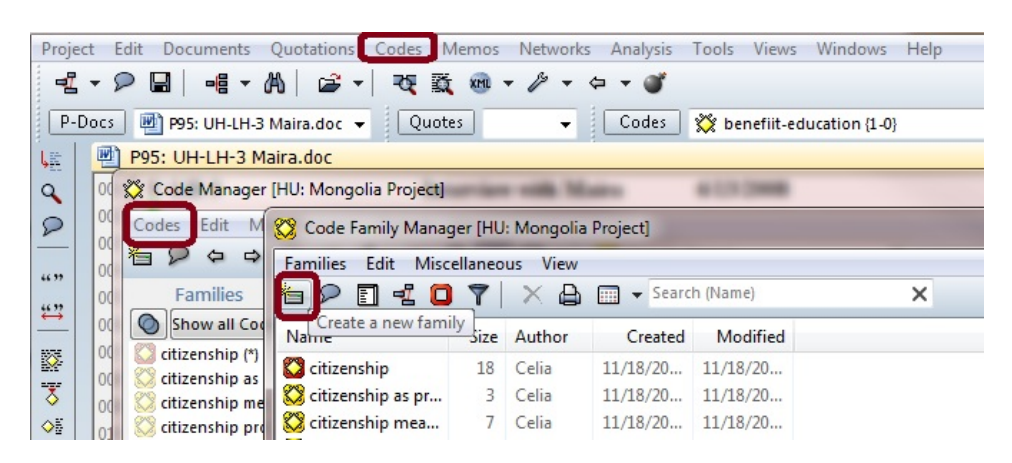

#### To add families to existing documents, codes, or quotations, you have options:

In the primary doc manager or codes manager,

- Click on "Documents" or "Codes"
- o Move the mouse over "Families"

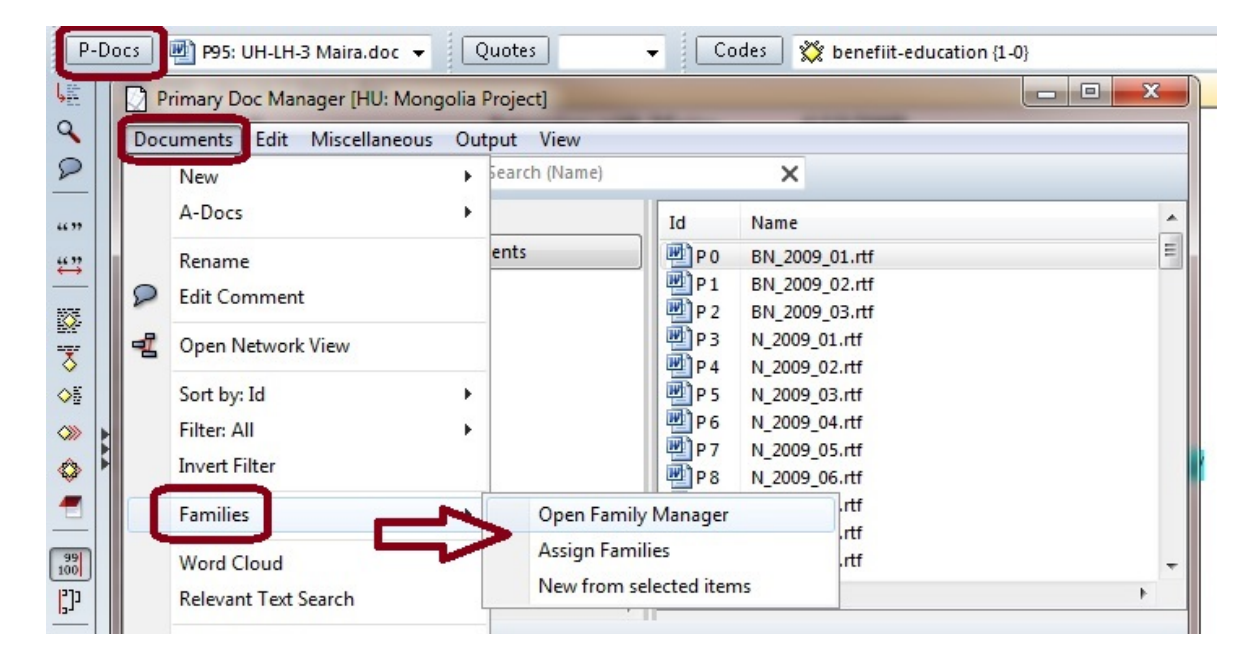

#### Option 1: P-Docs $\rightarrow$ Documents $\rightarrow$ Families $\rightarrow$ Open Family Manager

While the *Family Manager* is open, move items from bottom right (not in family) to bottom left (in family) – or move them back if you want to disown them from the family!

| P-          | Do                                        | cs 🛛 🕂 P95: UH-LH-3 Mai                 | ra.doc 👻 Quotes                  |      | - [    | Codes 💥               | benefiit-educ | ation {1-0} 🔹             |  |  |  |  |
|-------------|-------------------------------------------|-----------------------------------------|----------------------------------|------|--------|-----------------------|---------------|---------------------------|--|--|--|--|
| E           | ſ                                         | 💥 Code Manager [HU: N                   | ongolia Project]                 |      |        |                       |               |                           |  |  |  |  |
| 2           |                                           | Codes Edit Miscellar                    | neous Output View                |      |        |                       |               |                           |  |  |  |  |
| 2           | 2 P ↔ ♥ ♥ ♥ ♥ ♥ ♥ ♥ ♥ ♥ ♥ ♥ ♥ ♥ ♥ ♥ ♥ ♥ ♥ |                                         |                                  |      |        |                       |               |                           |  |  |  |  |
| 4.99        |                                           | Families                                | Families Edit Miscellaneous View |      |        |                       |               |                           |  |  |  |  |
| <u>4.37</u> |                                           | Show all Codes                          | も 👂 🖬 🛃 🚺                        | 7    | XB     | 🗙 🖨 🥅 🗕 Search (Name) |               | ×                         |  |  |  |  |
| 67E         |                                           | Citizenship (*)                         | Name                             | Size | Author | Created               | Modified      |                           |  |  |  |  |
| <u></u>     |                                           | citizenship me                          | 🔯 citizenship                    | 18   | Celia  | 11/18/20              | 11/18/20      |                           |  |  |  |  |
| \$          |                                           | 🚫 citizenship pro                       | 🔀 citizenship as pr              | 3    | Celia  | 11/18/20              | 11/18/20      |                           |  |  |  |  |
| <b>○</b> 5  |                                           | 🚫 citizenship sta 🤺                     | 🔀 citizenship mea                | 7    | Celia  | 11/18/20              | 11/18/20      |                           |  |  |  |  |
| >>>>        | Þ                                         | cost of visiting ≡                      | 🔀 citizenship proc               | 5    | Celia  | 11/18/20              | 11/18/20      |                           |  |  |  |  |
| ٨           |                                           | decision makir                          | 🔀 citizenship status             | 3    | Celia  | 11/18/20              | 11/18/20      |                           |  |  |  |  |
| -           |                                           | gender (1)                              | 🐯 cost of visiting               | 5    | Celia  | 11/19/20              | 11/19/20      |                           |  |  |  |  |
|             |                                           | and and and and and and and and and and | 😤 decision making                | 4    | Celia  | 11/10/20              | 11/10/20      |                           |  |  |  |  |
| 99          |                                           | gifts and remit                         | 🔀 gender                         | 1    | Super  | 10/06/20              | 10/06/20      |                           |  |  |  |  |
| נוי         |                                           | 🚫 how visiting (3                       | Sender and deci                  | 56   | Celia  | 11/18/20              | 11/18/20      |                           |  |  |  |  |
|             |                                           | 🚫 job opportuni                         | Codes in family (1):             |      |        |                       | C             | odes not in family (162): |  |  |  |  |
| 2           |                                           | left behind (5)                         | work-female {45-0}               |      |        |                       |               | sit-ownkin {1-0}          |  |  |  |  |
|             |                                           | 😡 maintaining c                         |                                  |      |        | 1                     |               | vith-kin {31-0}           |  |  |  |  |
|             |                                           | migration ben                           |                                  |      |        |                       | < > /         | vith-spouse {11-0}        |  |  |  |  |
| 499         |                                           |                                         |                                  |      |        |                       |               | vork-male {35-0}          |  |  |  |  |
| ~           |                                           | 1000                                    |                                  |      |        | -                     |               |                           |  |  |  |  |

#### Option 2: P-Docs $\rightarrow$ Documents $\rightarrow$ Families $\rightarrow$ Assign Family

In the *Family Assigner*, select the document or code you want to assign Double-click red family (not assigned) to assign to this document

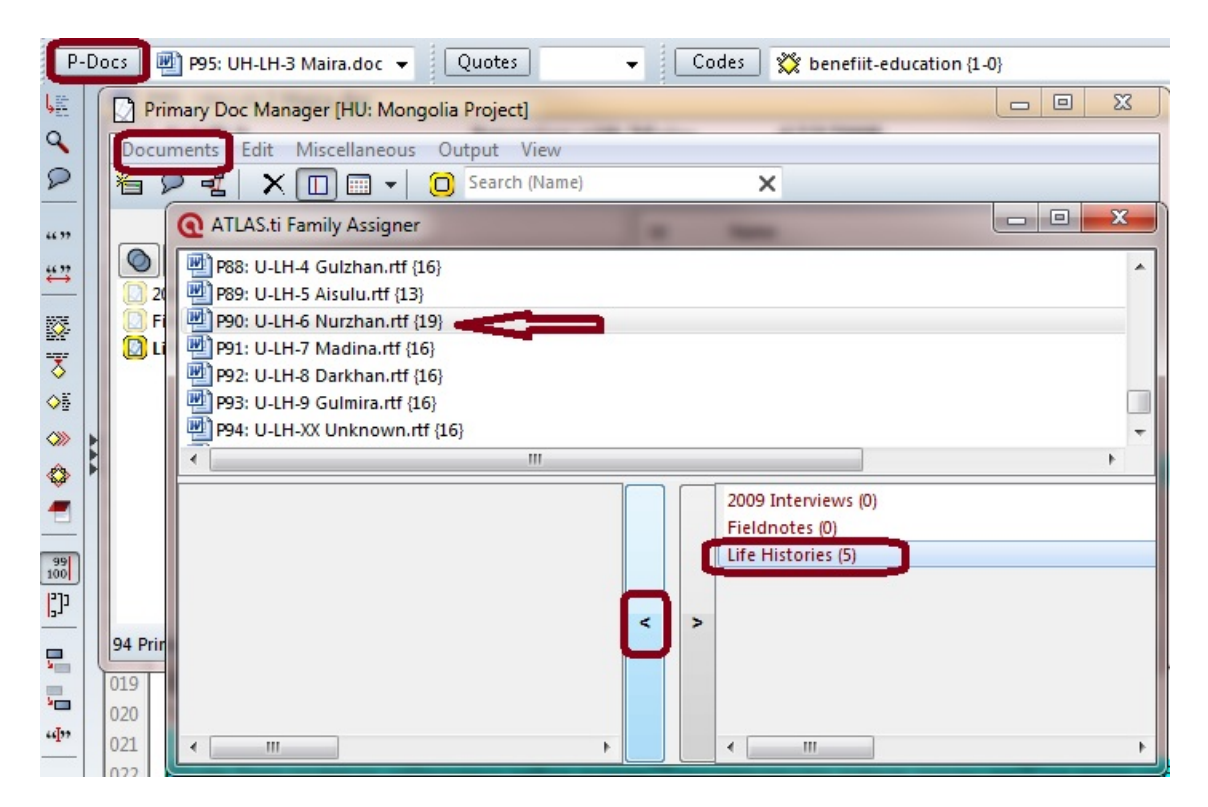

### **Adding a New Quotation**

To add a quotation without assigning a code to that piece of text:

- Select / highlight the text you would like to create as a quotation
- Click the "quotation marks" button on the left side bar
- A new colored ribbon on the right shows where your new quotation is:

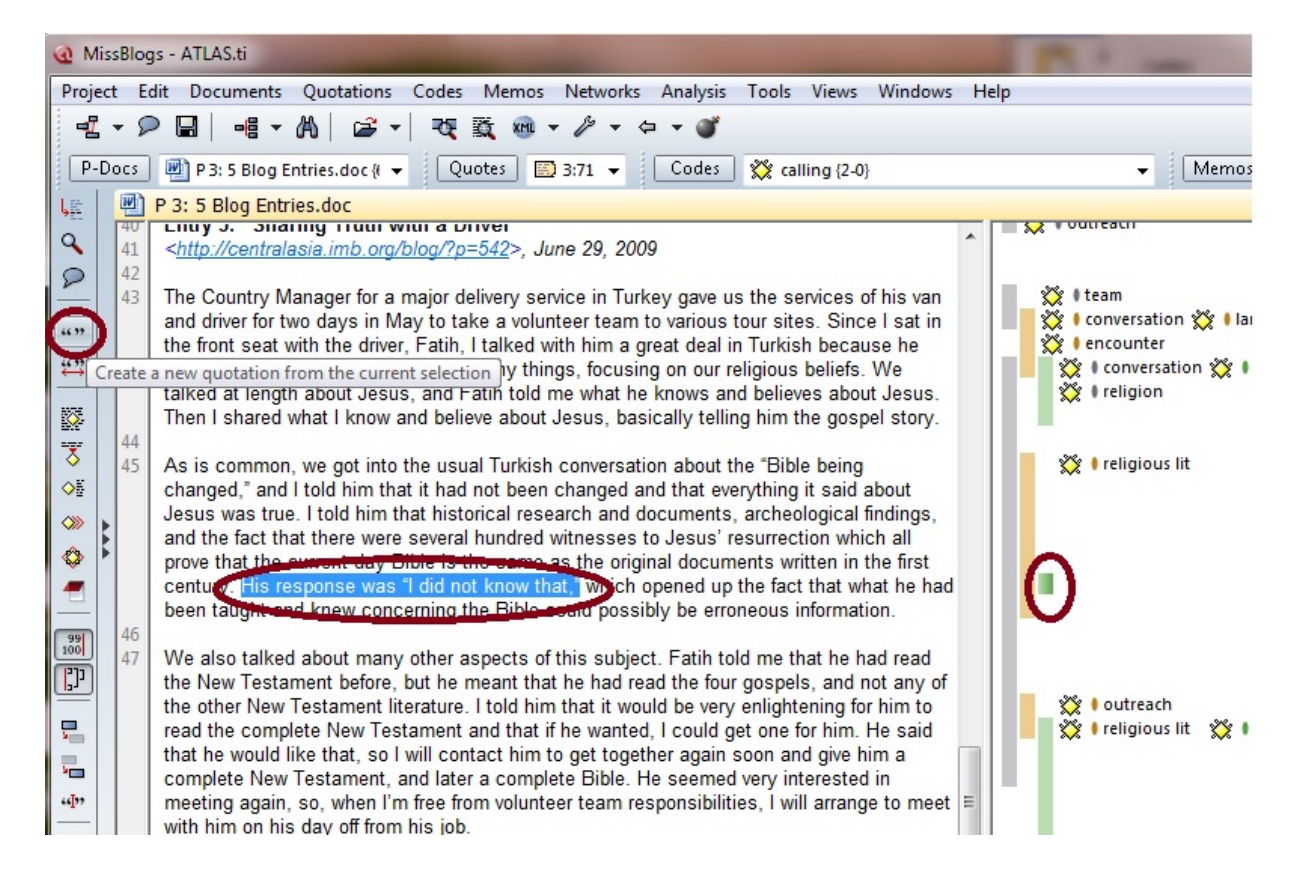

# Memos: documenting your reflections and process

### To add a new memo to your project:

- Select "Memo Manager"
- Click on "Memos"
- Select "Create Free Memo"

| P-0        | Docs                  | 🖷 P 1: Hate the MLS.rtf {27 👻 Quotes 🔹 Codes 💥 Academia-service {1-0 👻 Memos 🗖 note {0-4                                                                                                    |  |  |  |  |  |  |  |  |  |
|------------|-----------------------|----------------------------------------------------------------------------------------------------|--|--|--|--|--|--|--|--|--|
| L.E.       | P 1: Hate the MLS.rtf |                                                                                                    |  |  |  |  |  |  |  |  |  |
| 9          | 001                   | Memo Manager [HU: MLS Survey]                                                                                                    |  |  |  |  |  |  |  |  |  |
| £<br>""    |                       | others learn from y     Memos     Edit     Miscellaneous     Output     View       Image: Search (Name)     Image: Search (Name)     X                                                                                                    |  |  |  |  |  |  |  |  |  |
| ₩7<br>1075 | 002                   | I wish that I had be semesters at school       Families       Name       Type       Grou       De       Size       Author       Creation         I wish that I had be semesters at school       Show all Memo:       Image: Size       Author       Creation       Image: Size       Author       Creation       Image: Size       Author       Creation       Image: Size       Author       Creation       Image: Size       Image: Size                                                                                                    |  |  |  |  |  |  |  |  |  |
| 100 F      |                       | wh & Memo [Commentary] "note"                                                                                                    |  |  |  |  |  |  |  |  |  |
|            |                       | fail<br>inte 🖉 ✓ 🖨 Tr Segoe UI 🔹 🖳 🕶 B I U 🛛 🛪 🛪 🥥 🖉 🔳 ≟ »                                                                                                    |  |  |  |  |  |  |  |  |  |
|            |                       | goi de transmission de transmission de transmi |  |  |  |  |  |  |  |  |  |
| 99<br>100  | 003                   | I wi Students express concern that I wonder if                                                                                                    |  |  |  |  |  |  |  |  |  |

### Adding memos to quotes

To add a memo to a new quotation:

• Highlight the text  $\rightarrow$  Click "Memos" in header bar  $\rightarrow$  "Create and Link to Selection"

To link an existing memo to an existing quotation:

• Select the memo in Memo manager  $\rightarrow$  Click and drag to the relevant quotation bar on right

| P                       | -Do | ocs | P 1: Hate the MLS.rtf {27 👻 Quotes 🗸                   | Cod   | des 🛛 💥 Academia-service {1-0 👻     |      | Memos       | note {0  | -0 Comm | nent 🗸   | • |
|-------------------------|-----|-----|--------------------------------------------------------|-------|-------------------------------------|------|-------------|----------|---------|----------|---|
| ι <u>π</u>              |     | P F | P 1: Hate the MLS.rtf                                  |       |                                     |      |             |          |         | ×        | _ |
| 9                       |     | 001 |                                                        |       |                                     |      |             |          |         | <u> </u> | 2 |
| 2                       |     | 001 | Negatives: What do you wish you had learned earlie     | or? W | <u>(hat would you have done dif</u> | fere | ntly? How   | can othe | ers S   |          |   |
|                         |     |     | learn from your difficulties?                          |       | lemo Manager [HU: MLS Survey]       | _    | _           |          |         |          |   |
| 46.99                   |     | 002 |                                                        | Men   | nos Edit Miscellaneous Outp         | ut   | View        |          |         |          |   |
| ₩"                      |     |     | I wish that I had become active in ALA sooner. I onl   | 1     | Create Free Memo                    |      | arch (Name) |          |         | >        |   |
|                         |     |     | semesters at school. I wish I had done it right from   | -     | Create and Link to Selection        |      | Type        | Grou     | De      | Si       |   |
|                         |     |     | MLIS saturation (Arkansas), but many of my friends     |       | Link Memo To:                       | +    | Com         | 0        | 0       | -        |   |
| 0                       |     |     | difficulties finding jobs in the Chicagoland area. I d |       | Pename                              |      |             |          |         | - 11     |   |
| 08                      |     |     | good job of training librarians and trying to help wi  |       | C-14                                |      |             |          |         | - 11     |   |
| $\langle\rangle\rangle$ |     |     | more transparent. I would advise anyone looking a      |       | Eait                                |      |             |          |         |          |   |

## Adding a New Code

To add a new code to your database:

- Open the "Code Manager"
- Click on the "Codes" menu
- Select "Create Free Code(s)"
- Type in name of a new code
  - o (You can press the down arrow to enter more codes!)

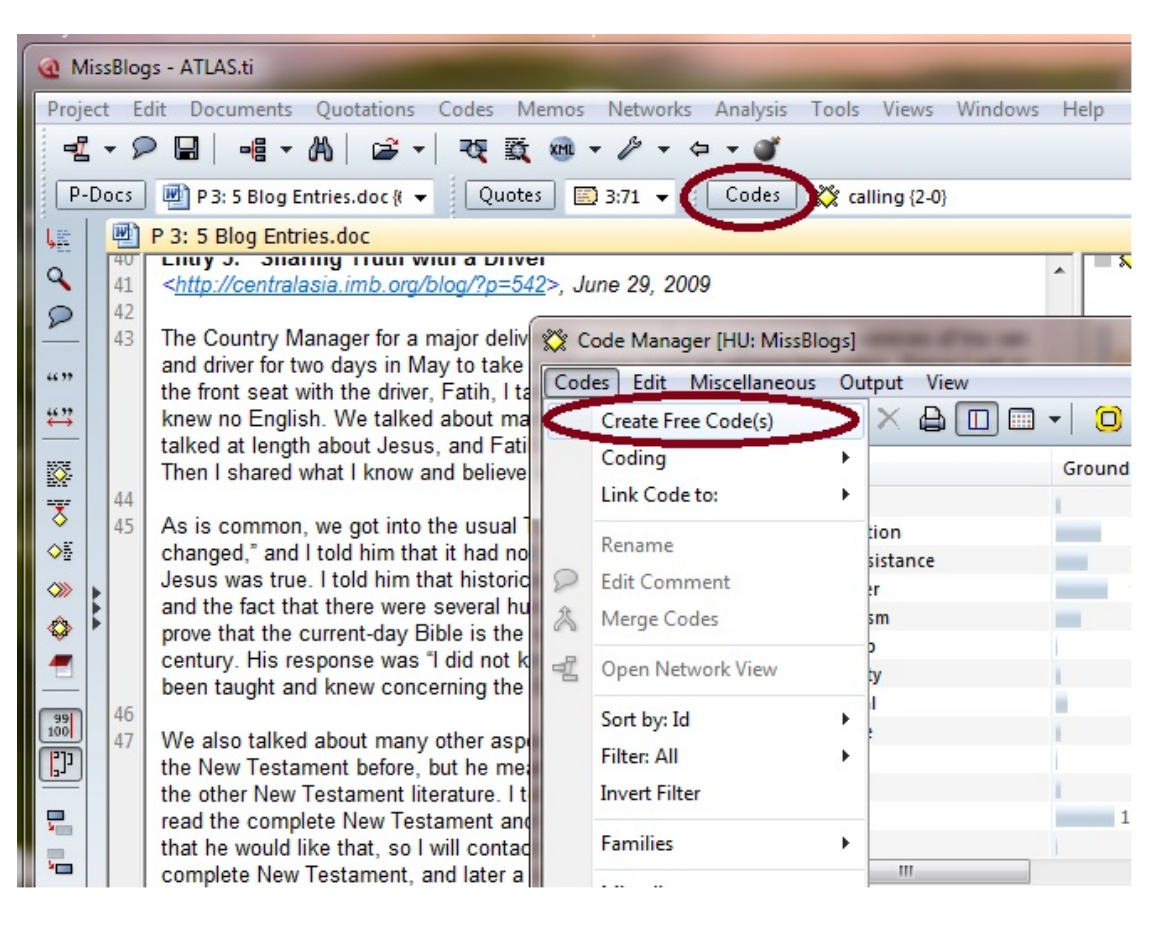

# **Coding a Selection**

To code a passage within a document:

- Highlight the text or click on the corresponding quotation bar in the margin
- Three options to code:
  - o Click and drag a code from the Code Manager list
  - o Click on the icon with a yellow diamond and text beside it
  - o Right click and choose "Coding" then "Select Code(s) from list"

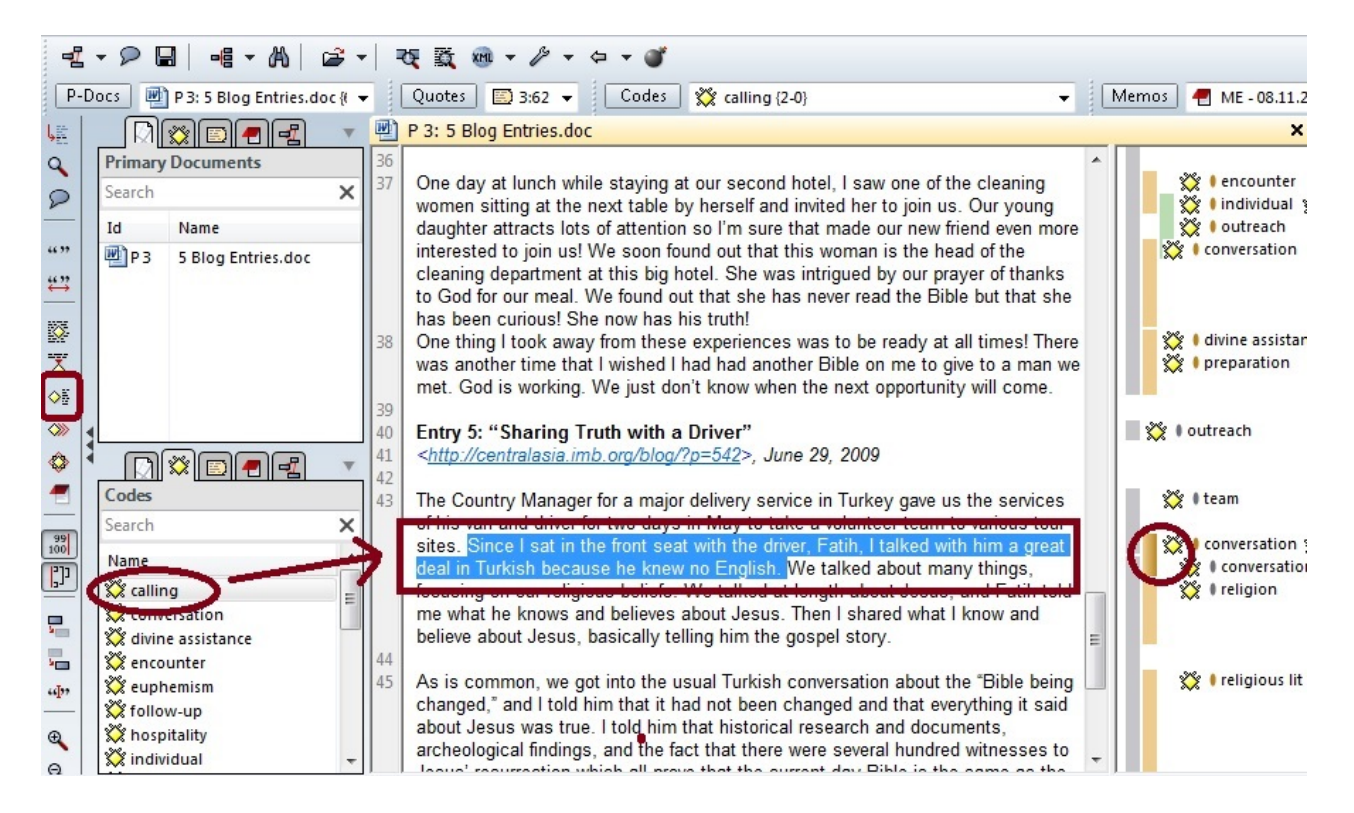

### Can't see your codes on the right?

Never fear! View the margin area again with Views  $\rightarrow$  Margin Area

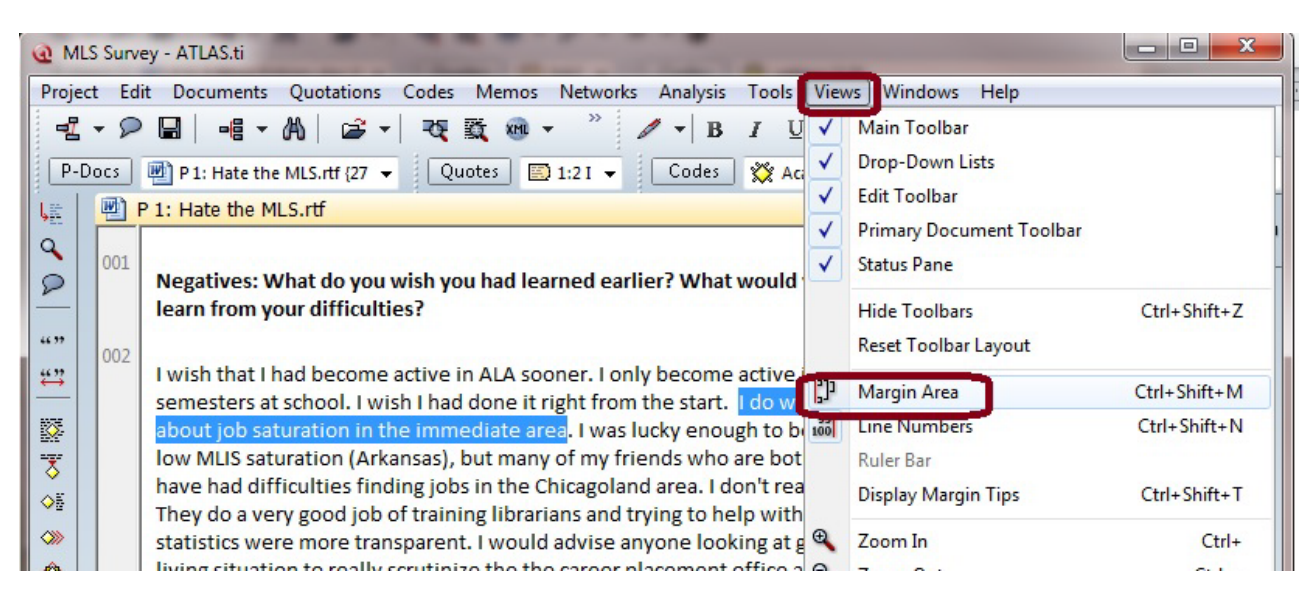

# **Output all Results for One Simple Code**

To display passages with a code attached:

- Click Codes to pen the "Code Manager"
- Select a code (or have one already selected in the document)
- Click Output
- Select Quotations for Selected Code(s)
- This outputs all quotations attached to this code into an .rtf file

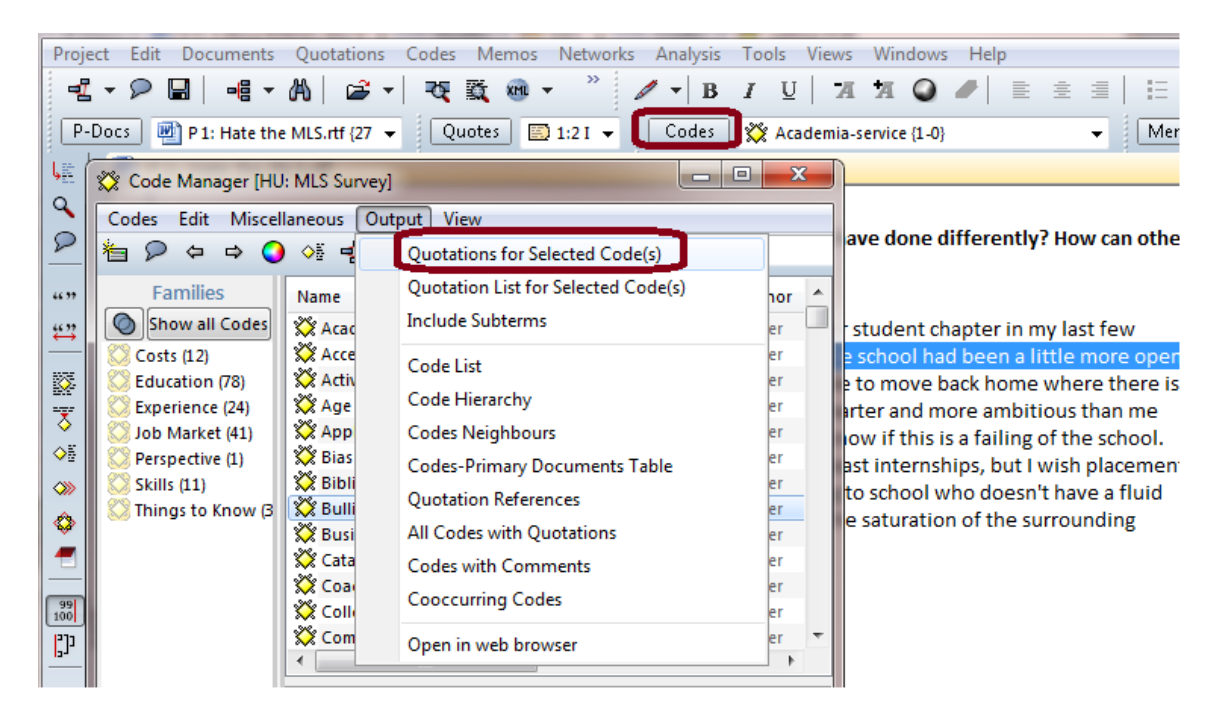

# Analysis with the Co-occurrence Table

Click on "Analysis" in header Click on "Co-occurrence Table" Select codes from the columns list and then click arrows to "Add" Select codes from the rows list and then click on "Add"

First number is matrix is number of times codes co-occur ("1") Second number is a measure of how often the codes occur together ("- 0.02" = not much)

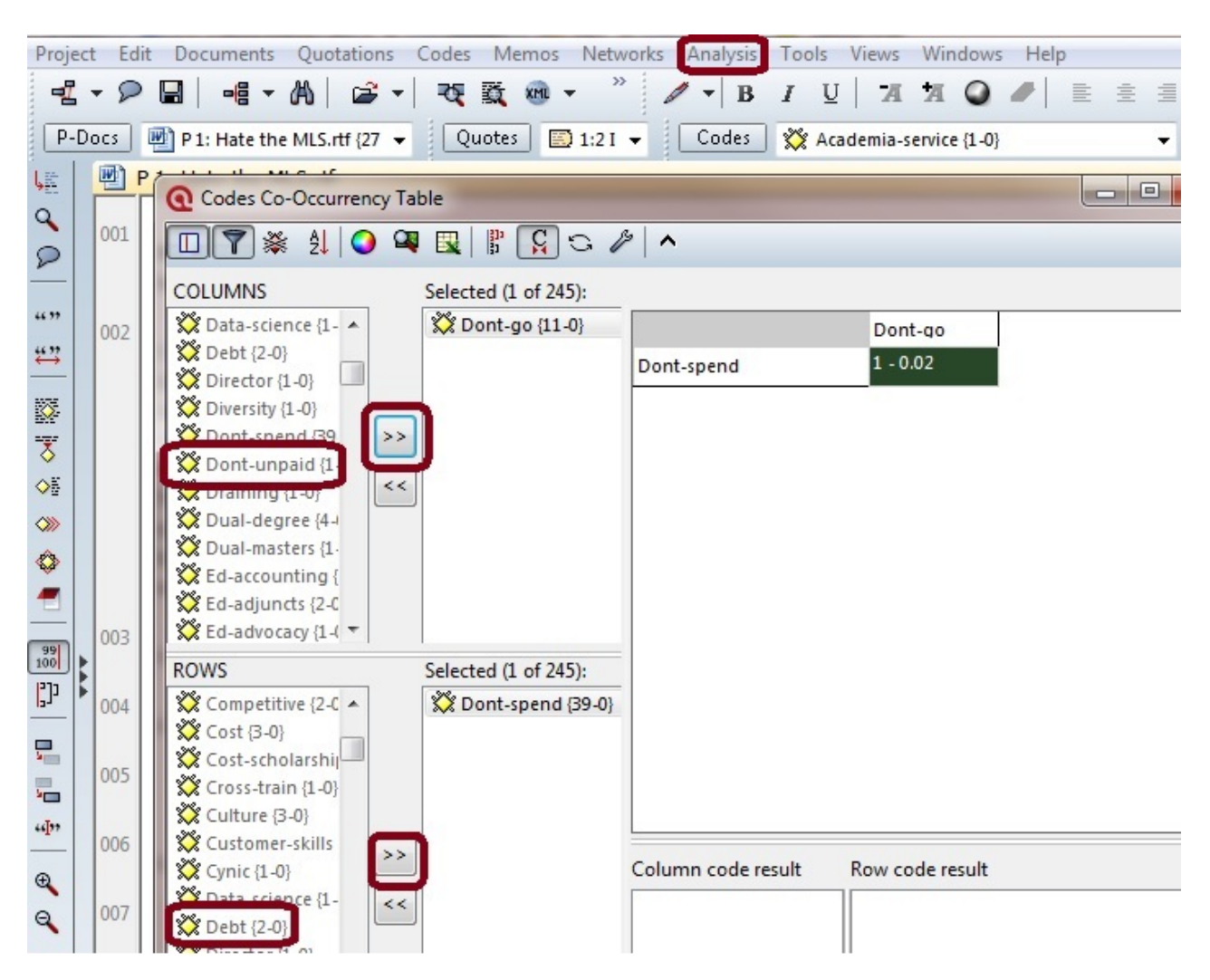

## Analysis with the Code and Primary Document Table

Select "Analysis" in header bar Select "Codes-Primary Documents Table"

In the pop-up,

- Click codes or code families of interest → click on right arrows
- Next, click on the documents / document families of interest  $\rightarrow$  click on right arrows
- Choose to output to excel or text
- Tick "Create Report"

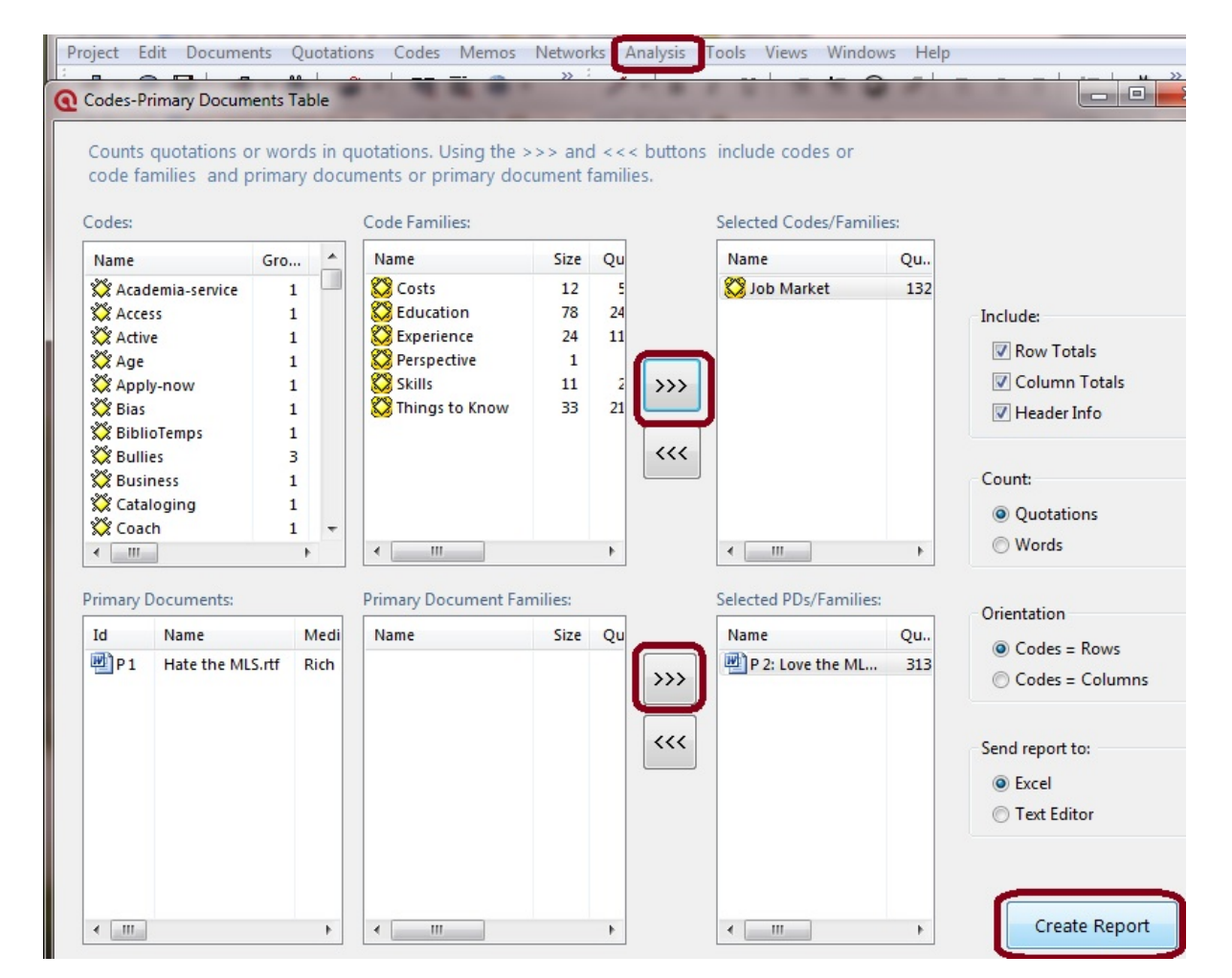

#### Sample results:

|                      | PRTMA                |                 |                 |                   |                  |          |        |
|----------------------|----------------------|-----------------|-----------------|-------------------|------------------|----------|--------|
| CODES                | P 1: BN_2009_02 P 3: | N_2009_01. P 6: | N_2009_04. P 8: | N_2009_06. P11: D | _2009_03. P12: D | 2009_04. | Totals |
| citizenship          | 0                    | 10              | 5               | 14                | 1                | 7        | 37     |
| gender and decisions | 0                    | 15              | 5               | 20                | 3                | 11       | 54     |
| gender and networks  | 0                    | 8               | 5               | 8                 | 7                | 12       | 40     |
| Totals               | 0                    | 33              | 15              | 42                | 11               | 30       | 131    |

# Using Queries to explore relationships between codes

- Click on "Analysis" in header bar
- In drop-down, select "Query Tool"
- In the pop-up box, double click codes to add
- Use the symbols on the left side for **or**, **and**, **and not** 
  - o Hover to see what any of the buttons mean
- As you change the conditions of the query, the list of quotations will update.
- Click print to output resulting quotations

| Project                                                                                                    | Edit Documents Quotations Co                                                                                                    | des M | emos Net                      | works Ana                     | lysis Tools View                                    | vs Windows Help                                        |
|----------------------------------------------------------------------------------------------------|----------------------------------------------------------------------------------------------------|-------|-------------------------------|-------------------------------|-----------------------------------------------------|--------------------------------------------------------|
| 3 A                                                                                                    | TLAS.ti Query Tool                                                                                                    |       |                               | 1 -                           |                                                     |                                                        |
| <ul> <li>&gt; </li> <li></li> <li></li></ul> | Families:<br>Costs (12)<br>Education (78)<br>Experience (24)<br>Job Market (41)<br>Ferspective (1)<br>Skills (11)<br>Codes:<br>Know-enjoy (1-0)<br>Know-facts (2-0)<br>Know-facts (2-0)<br>Know-income (1-0)<br>Know-instruction (1-0)                                                                                       | * E   | Query:<br>AND("Kn<br>("Know-n | CS<br>ow-network              | P Recalc                                            | Undo Redo                                              |
|                                                                                                    | <ul> <li>Know-market (66-0)</li> <li>Know-marketing (3-0)</li> <li>Know-mote (3-0)</li> <li>Know-mote (3-0)</li> <li>Know-network (42-0)</li> <li>Know-network (42-0)</li> <li>Know-network (42-0)</li> <li>Know-poople (4-0)</li> <li>Know-profess (9-0)</li> <li>Know-program (1-0)</li> <li>Know-quality (1-0)</li> </ul> | m     | Su<br>Id<br>☑ 2:1<br>☑ 2:3    | Name<br>I have th<br>I was en | Primary Doc<br>Love the MLS.rtf<br>Love the MLS.rtf | Codes<br>Ed-tools, Know-networ<br>Know-network, Know-p |
| 1                                                                                                    | Know-scholarships (1-0)<br>Know-school (10-0)                                                                                                    | +     |                               |                               |                                                     | •                                                      |
| Resu                                                                                                    | Adjacency Operator Setting:<br>It: 2 Scope: All                                                                                                    | s     |                               | R                             | letresh S                                           | cope Help                                              |

By default Atlas searches all documents; use Scope to search only selected documents:

- Optional: create a document family (p. 3-4) to run on this set of docs multiple times
- In query tool bottom right, select "Scope"
- Select the documents / families you want to run the query on
- Click "OK"

And if you want to save your query as a **super code** (new code)

- Click on "Super-Code"
- Enter name for the super-code, e.g. "sleep AND eat"
- All quotations matching your query are now attached to this new code

# **Output query results**

You can print to file or an editor (MS Word)

- In Analysis → Query Tool, highlight the codes of interest
- For resulting quotations, click the Printer Icon
- Choose "Full Content Include Comments"
- Results report query followed by all relevant quotations
  - Includes document title, all codes attached to that quote, memos, and full text you highlighted

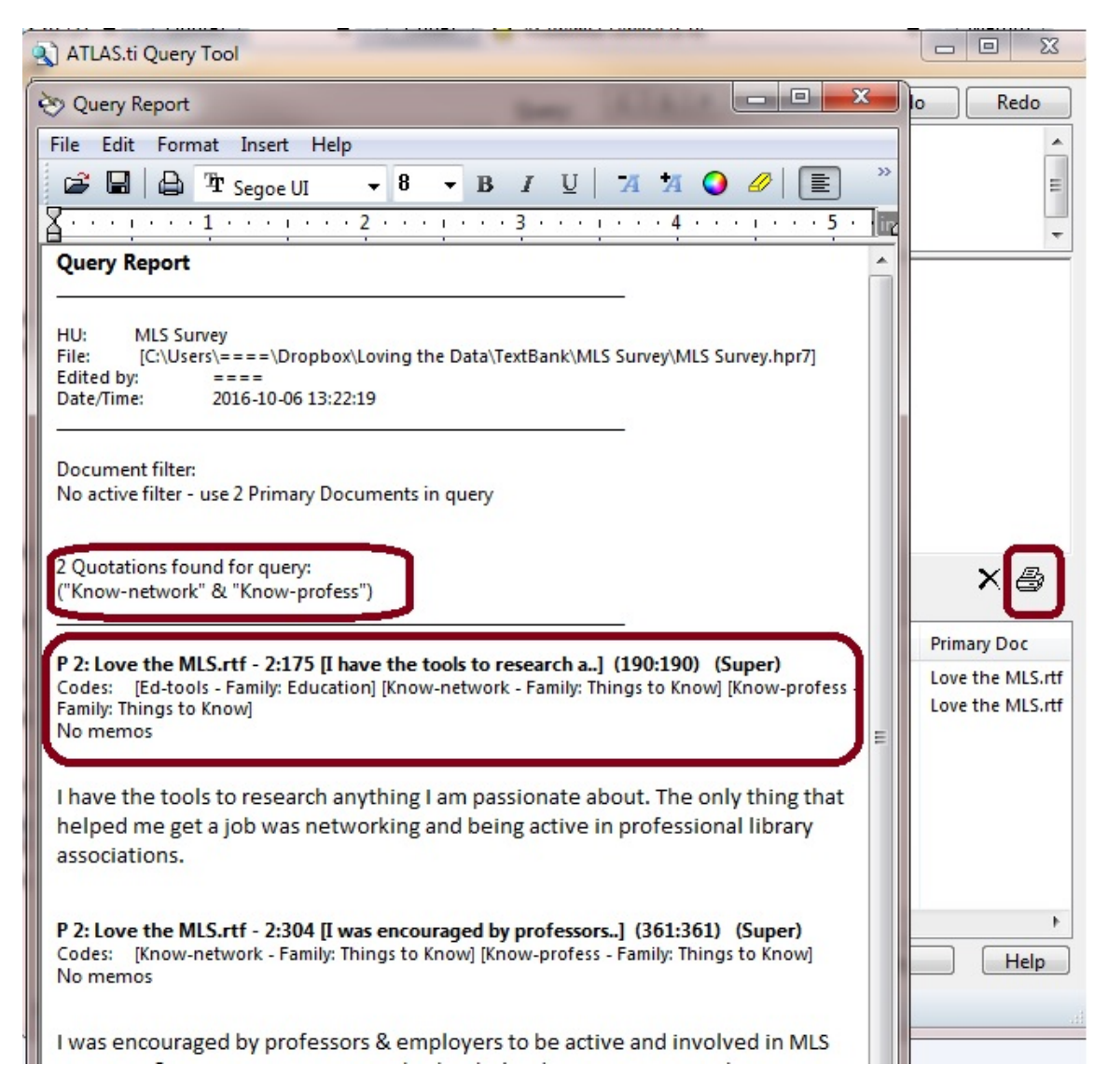

## Output coded primary documents to PDF

Open P-Docs manager (Documents→Primary Doc Manager, or P-Docs button top left) Select Documents in header bar

Select document in view screen or go back to Documents menu

Select Output → Print with margin

Prints to PDF and you can view codes on right side alongside the full text

Can't manipulate or query, but useful for saving in a less proprietary format

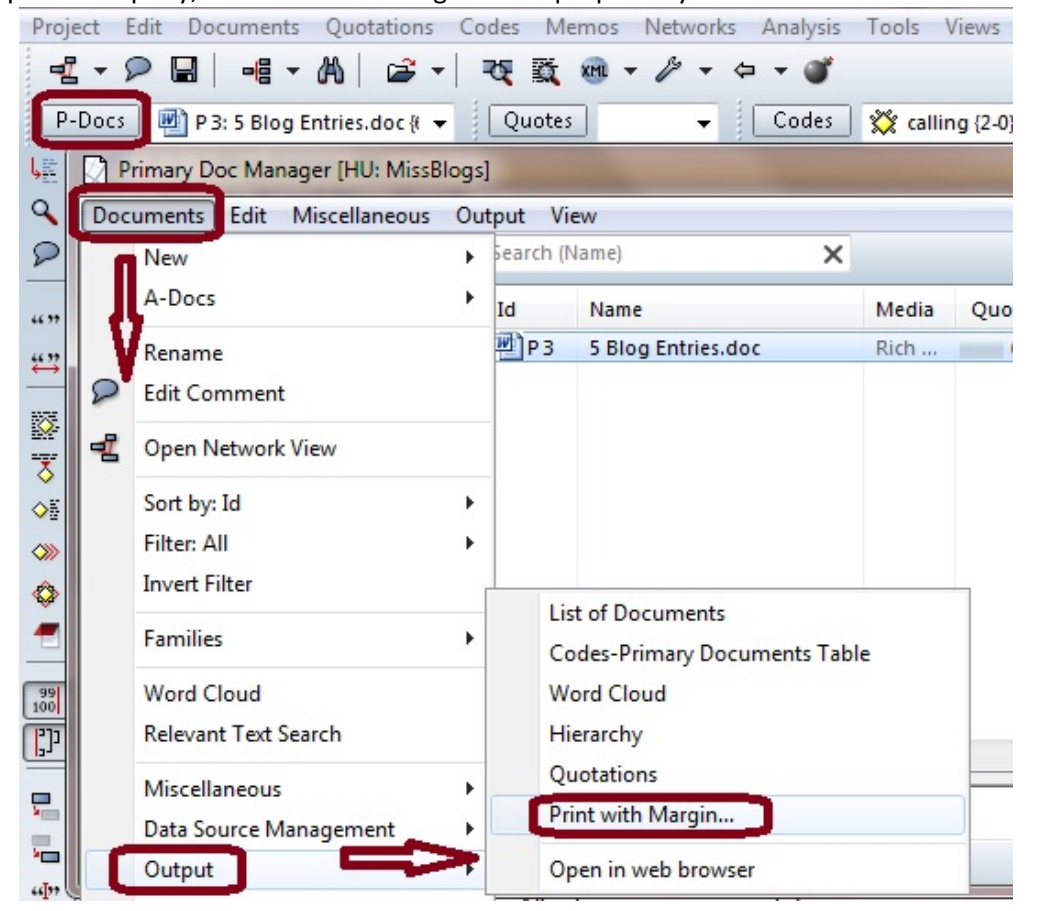

#### Sample PDF results

catabilari relationaripa witi utoac tilat nyou in trom.

shop that was owned by the new friend.

04

06

07

On several occasions, we tried to find our people but could not. We also tried several times to find the roads that led to some of the villages that we had been into previously, but we could not find the road. It was then that we understood through prayer that the Holy Spirit was leading us elsewhere. There were two other villages that we began to pray about and God led us into a village that \*AI, the leader of the group, had never been in before. Upon arrival, with many men gathered around staring, AI quickly began to look for a person of peace and to engage the men that were gathered. Immediately a man pushed through the crowd and took charge. The very first question was if AI was a Muslim. AI told the man that he was a follower of Christ.

The man said that this was not a problem, and AI was able to talk with

him and ask him if the team could walk around the village and to learn what it was like to live there. The man quickly agreed and also agreed to show the team around the village. After lessons in mining, tobacco,

Ramazan, honey, hardship, toil and poverty the man asked the team if they were interested in coffee or tea. The team was then taken to a little

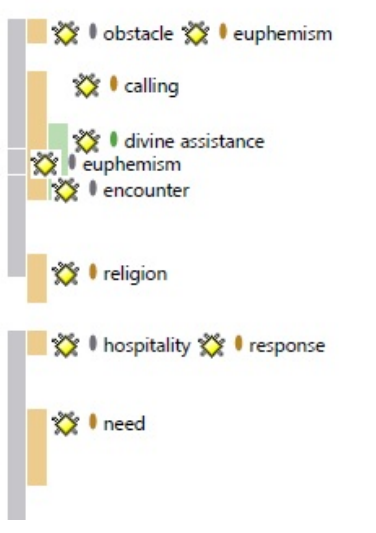

14